# 上海对外经贸大学思源学堂教学平台

学生端使用手册

| PC 端学习:    |  |
|------------|--|
| 一、如何登录平台系统 |  |
| 二、 个人空间使用  |  |
| 2.1 课堂     |  |
| 2.2 课程学习   |  |
| 2.2.1 视频学习 |  |
| 2.2.2 章节测试 |  |
| 2.3任务      |  |
| 2.4 资料     |  |
| 2.5 通知     |  |
| 2.6考试      |  |
| 2.7 讨论     |  |
| 2.8 学习记录   |  |
| 移动端登录学习:   |  |
| 一、 安装登录    |  |
| 1.1 如何登录系统 |  |
| 1.2 登录学习通  |  |
| 二、 新建课程    |  |
| 2.1 课程     |  |
| 2.2 课程学习   |  |
| 2.3 移动端考试  |  |
| 2.4 消息查看   |  |
| 2.5 客服答题   |  |
|            |  |

## 目 录

## PC 端学习:

## 一、如何登录平台系统

#### <mark>方法一:</mark>

登录上海对外经贸大学官网网站,通过师生融合门户的"业务直通车"栏,或通过学校教务处主页的 "快速通道"栏,均可找到"思源学堂",点击进入。

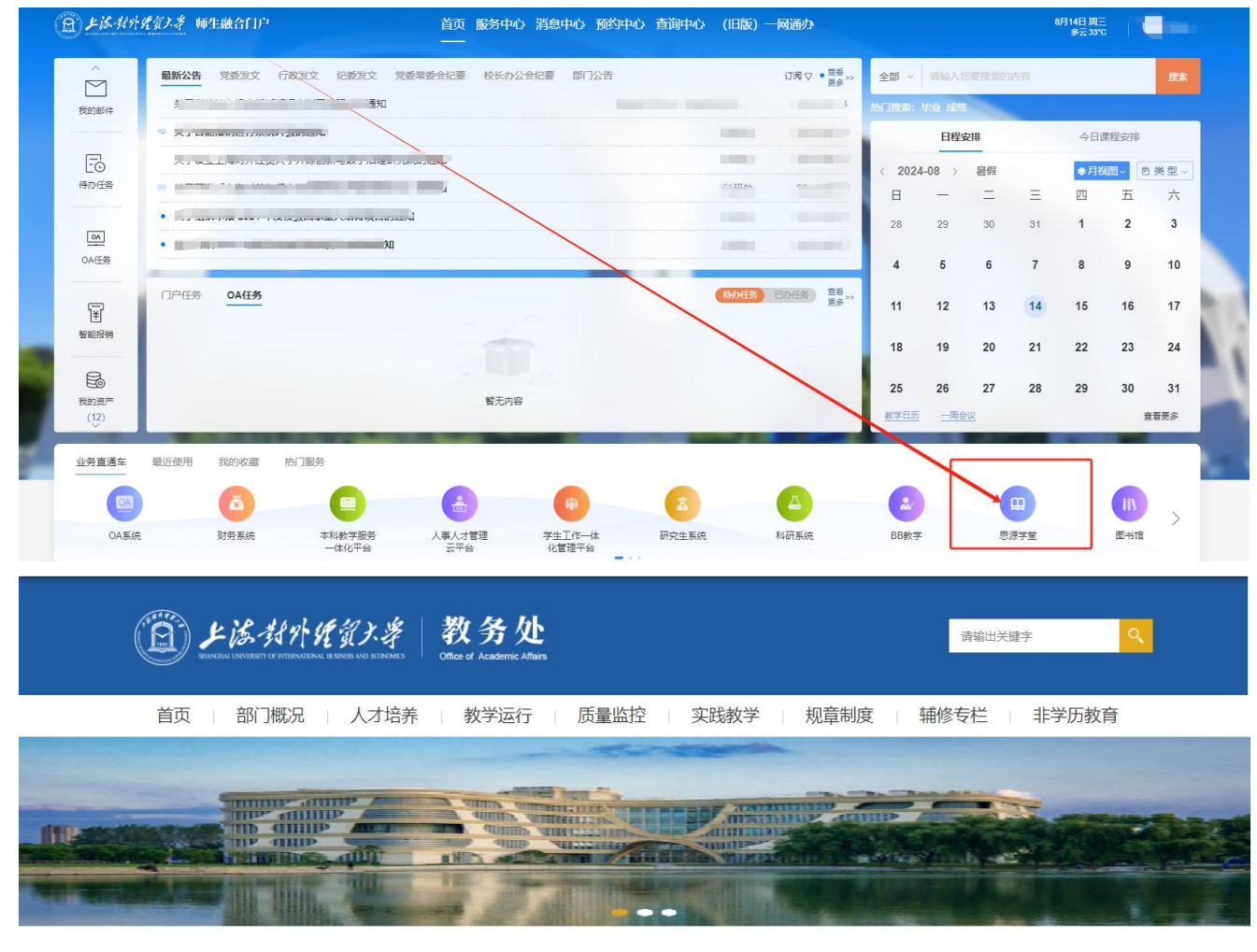

教学新闻

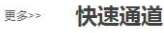

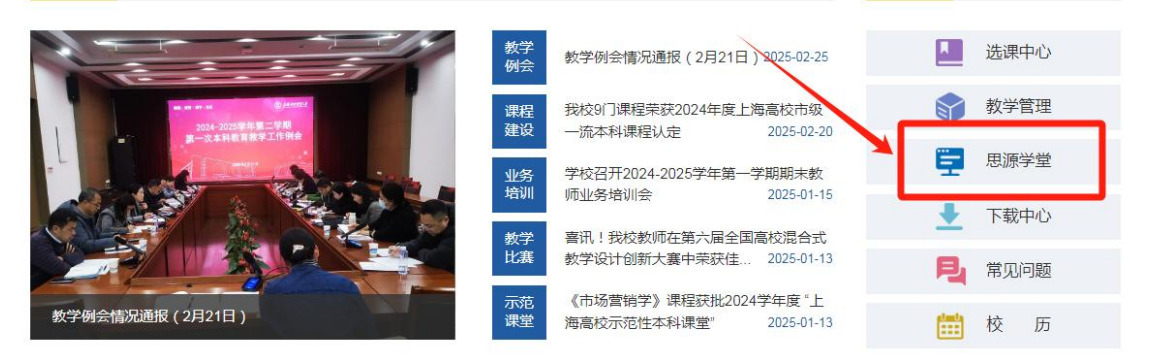

<mark>方法二:</mark>

首先打开网络教学平台,界面如下图所示:

上海对外经贸大学登录网址: https://syxt.suibe.edu.cn

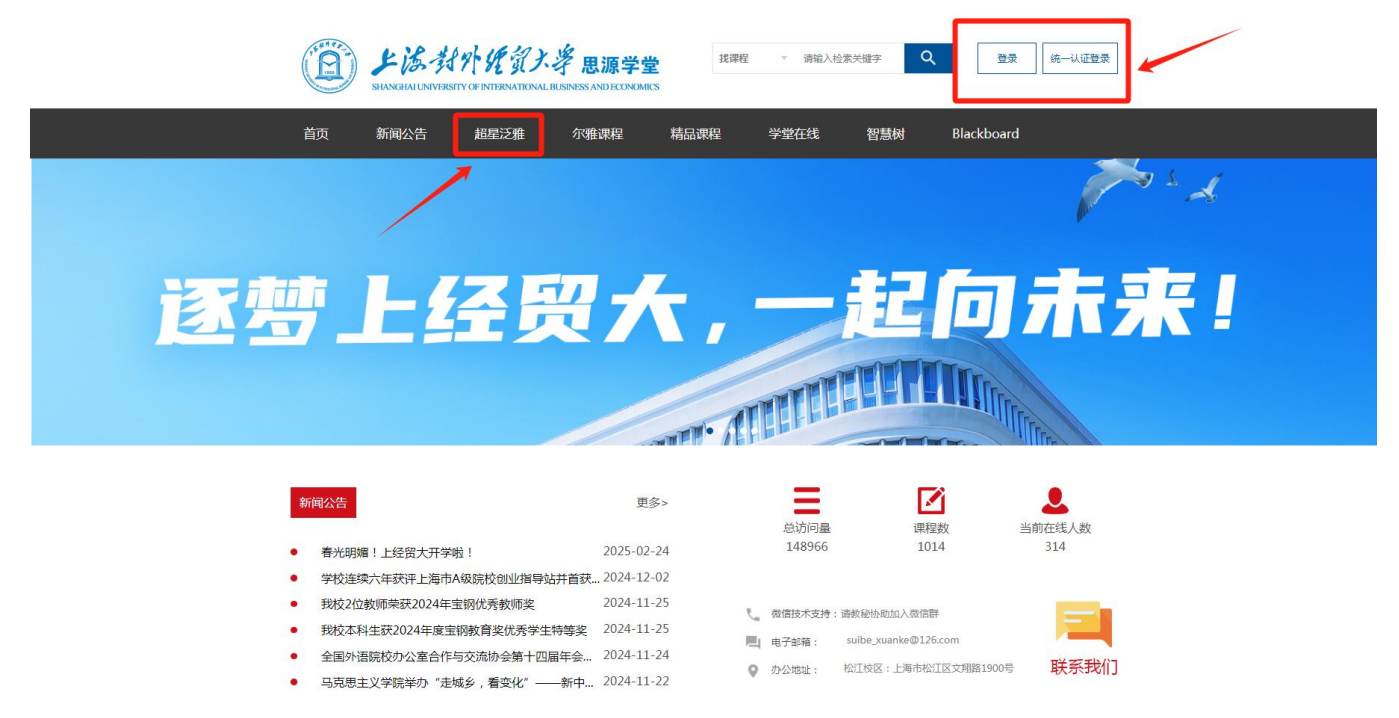

学生在上图所示的界面中,点击右上角"登录"按钮,点击"登录"按钮后,系统自动跳转至登录 界面。输入学生个人账号和密码进行登录。

也可以点击"统一认证登录"进入个人学习空间。

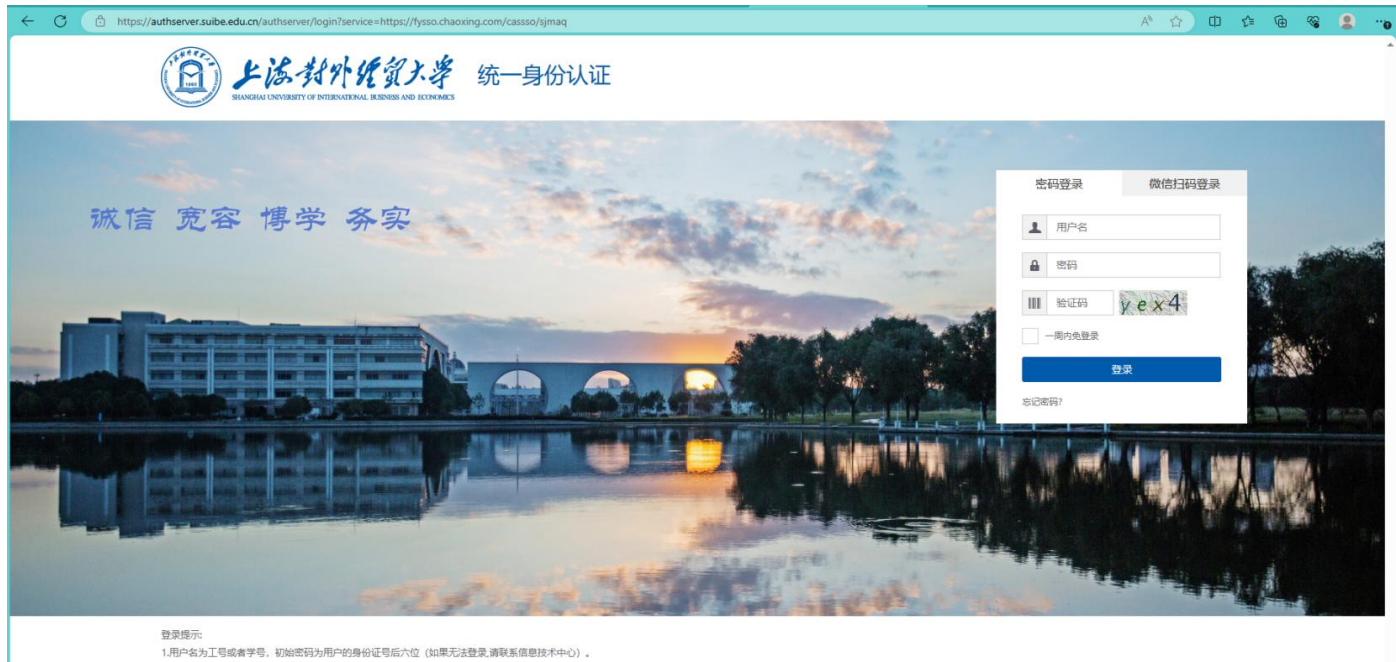

2.登录前可进入"上海对外经贸大学信息技术文档"。查普相关说明信息。 技术支持电话: 021-67703556 技术支持邮箱: it@suibe.edu.cn。

版权信息:@ 2019 上海对外经贸大学

## 二、个人空间使用

(其中包含的任务、考试、讨论等部分的操作不一定会产生,需要根据任课教师在实际课堂上的通 知和安排为准)。

#### 2.1 课堂

系统登录成功后页面跳转到当前页面,课堂页面左侧为个人信息和空间应用,学生可以设置个人信息和管理应用。右侧为学生本学期需要学习的课程,如图所示:

| 0                                      | 我学的课 我教的            | 甲 | 回到日版                                                                                                    |
|----------------------------------------|---------------------|---|----------------------------------------------------------------------------------------------------|
|                                        | 送请码<br>一 茶加課程 新建文件: |   |                                                                                                    |
| <ul><li>◆ 课程</li><li>≦ 笔记</li></ul>    | · 世理                | 9 |                                                                                                    |
| <ul> <li>收藏</li> <li>◆ 考试列表</li> </ul> | 大学生心理健康教育           |   | Annual Annual Annual Annual Annual Annual Annual Annual Annual Annual Annual Annual Annual Annual Annual Annual |
| 💥 专题创作                                 | 100 CONTRACTOR      |   | ingen<br>Australien                                                                                             |
| 🗟 收件箱                                  | L                   |   |                                                                                                    |
| 👤 小组                                   |                     |   |                                                                                                    |
|                                        |                     |   |                                                                                                    |

#### 2.2 课程学习

点击课程封面,进入课程学习。

左侧是功能栏:同学可以在这里完成老师布置的任务、作业以及考试,查看通知、学习资料,与老师同学进行互动讨论,并通过"学习记录"实时掌握自己的学习进度。

右边是课程学习章节。

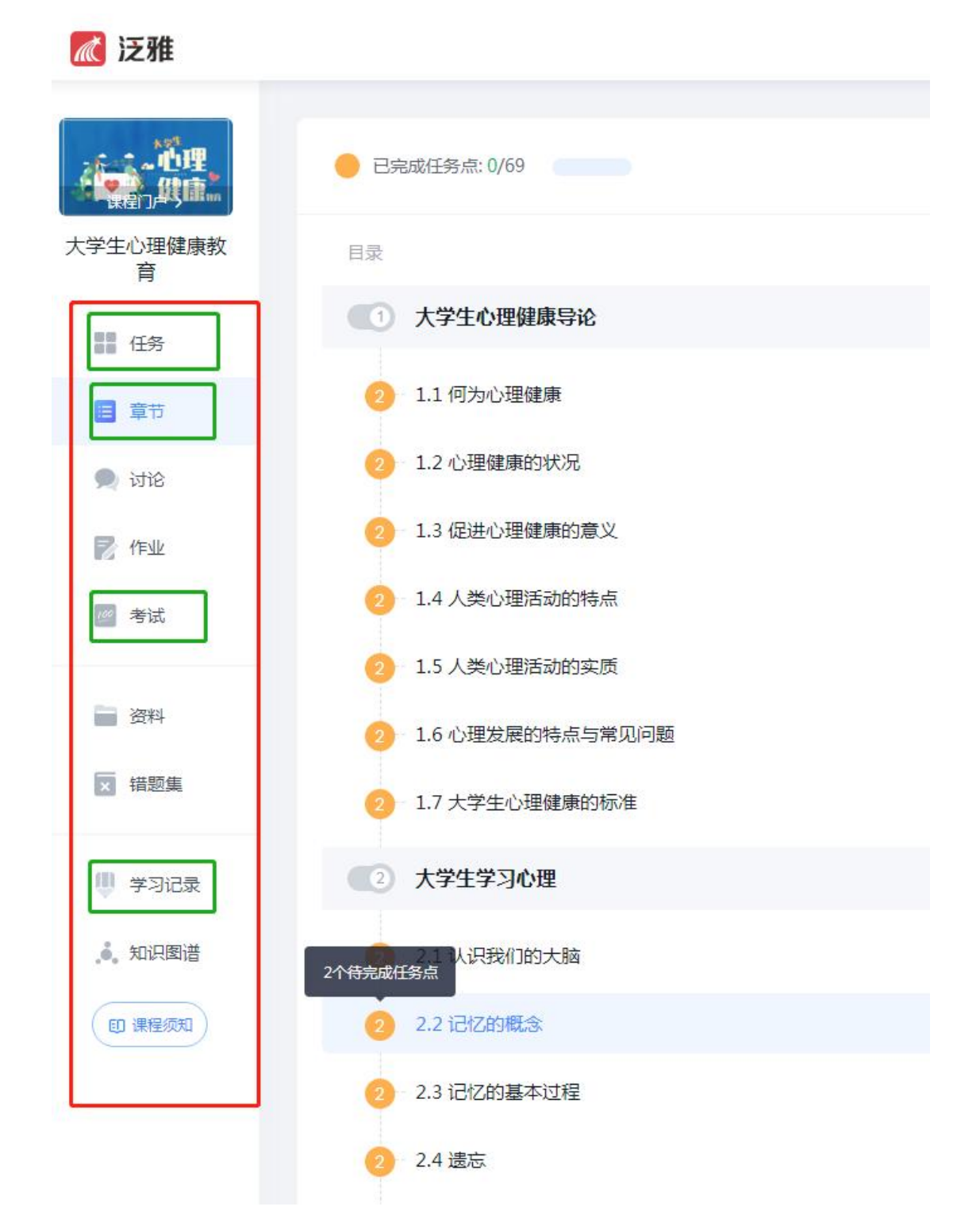

学生点击右边目录章节,进行课程学习。最上面是需要完成的任务点总数,目录中,进度点为绿色,则代表本章节任务点已完成,进度点为橙色代表本章节学习未完成,橙色任务点上的数字表示有几个任 务点,全部完成,才能变成绿色。下图所示:

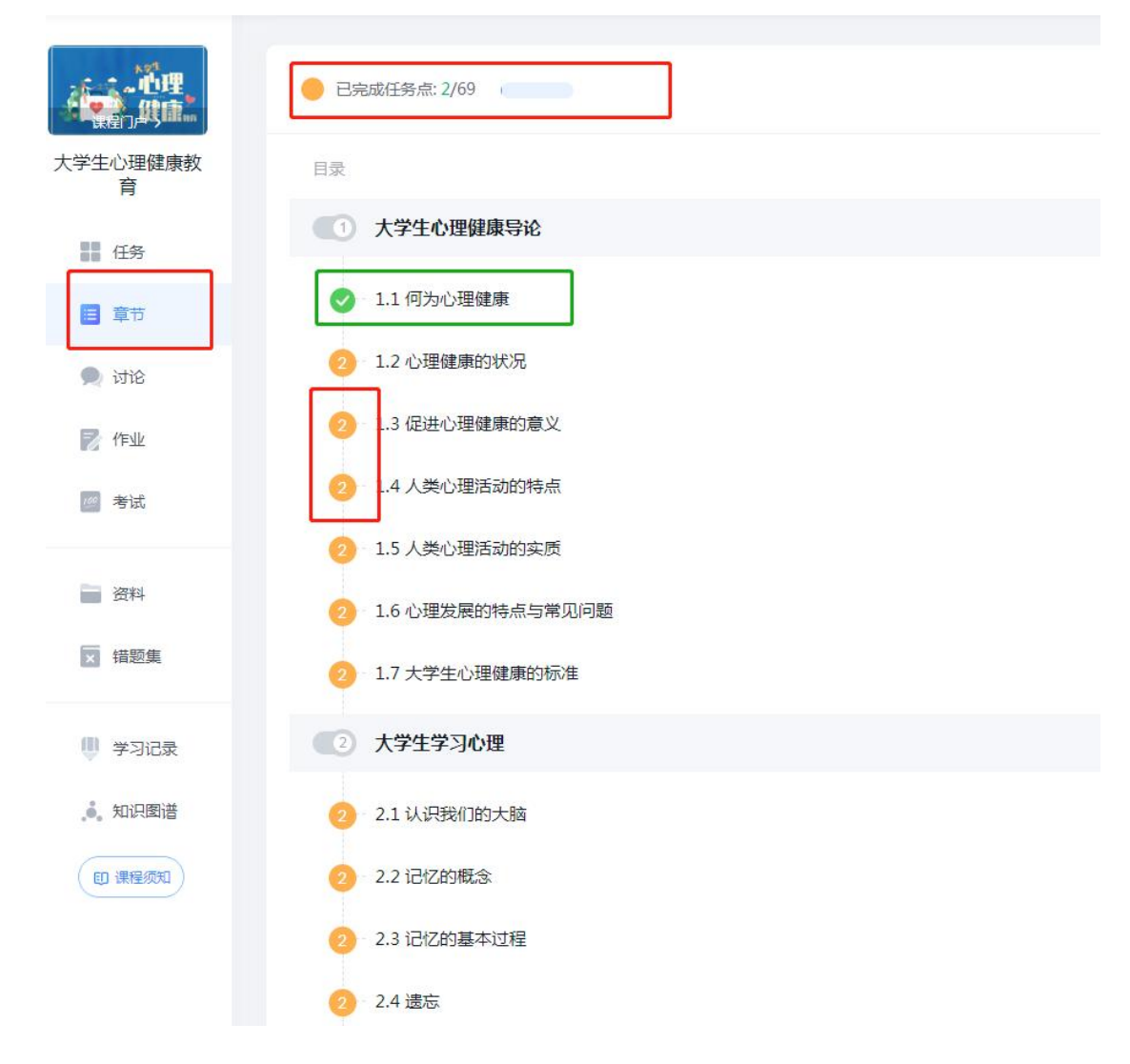

### 2.2.1 视频学习

A.学生进入课程学习页面如下图所示: (注意除了视频任务点,还有章节测验的任务点)B.学生可以在右侧进行互动讨论,并记录学习笔记:

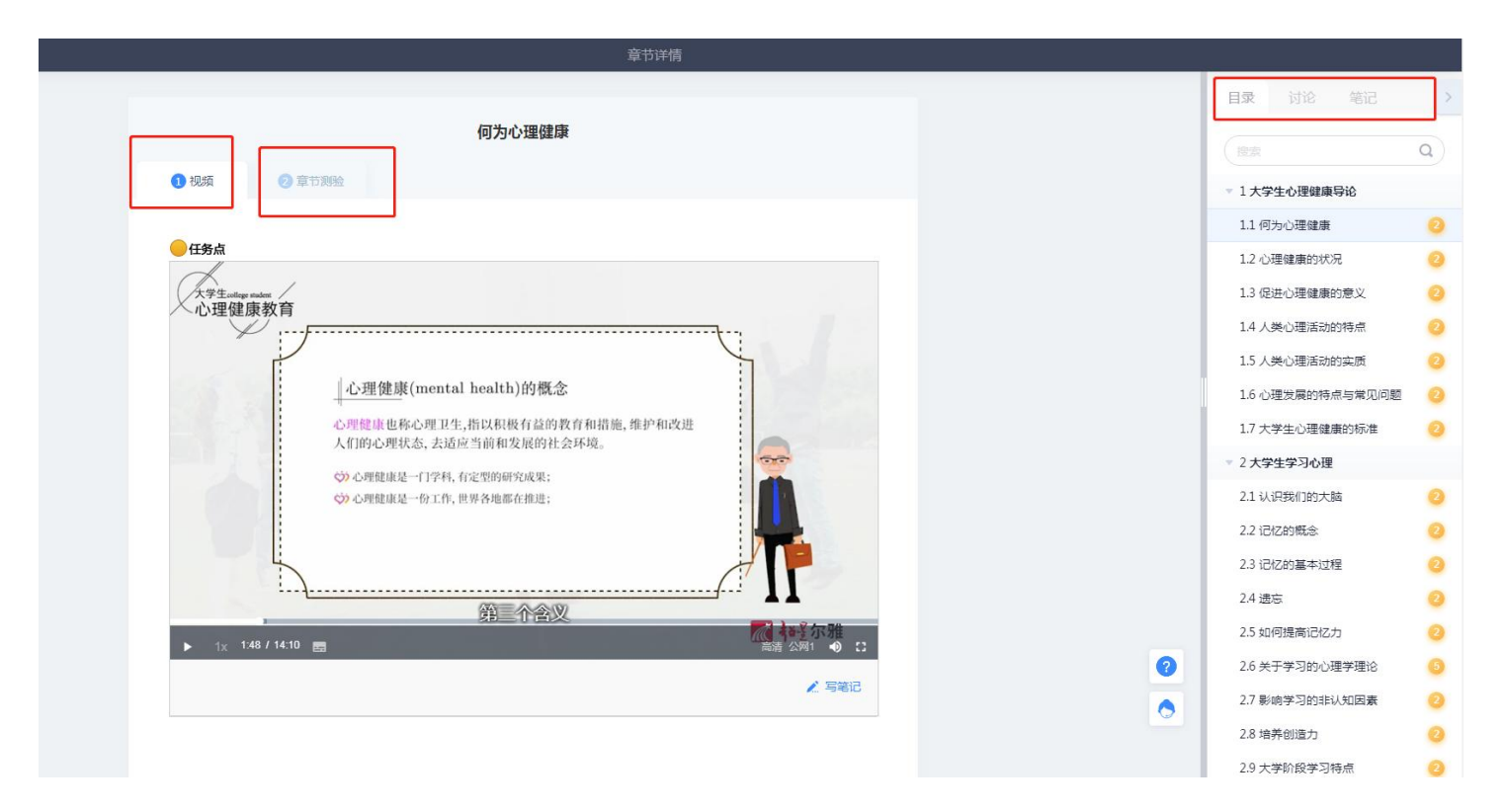

### 2.2.2 章节测试

#### 注: 章节学习包括视频学习以及章节测试,需要学生全部完成方可完成本节任务点。

| 任 <del>第</del><br>2. | <b>点</b><br>1.1 待做                                 |
|----------------------|----------------------------------------------------|
| 1                    | 【多选题】中国人民解放军《内务条令》、《纪律条令》、《队列条令》,简称()或者简称"()"      |
|                      | (三大条令)                                             |
| B                    | 法典                                                 |
|                      | 共同条令                                               |
|                      | 要求                                                 |
| 2                    | 【判断题】解放军《三大条令》也是大学生集中军事训练过程中的行为规范的准则。<br>) ✔   ○ ★ |

### 2.3 任务

学生在课程页面中,点击**任务**,查看教师发布的任务内容,完成签到、抢答、问卷回答等内容。该操作也可以在超星学习通中查看并完成。如下图所示:

#### 2.4 资料

在课程页面点击资料,进入下图页面,学生可以查看教师上传的学习资料并将其下载进行学习。

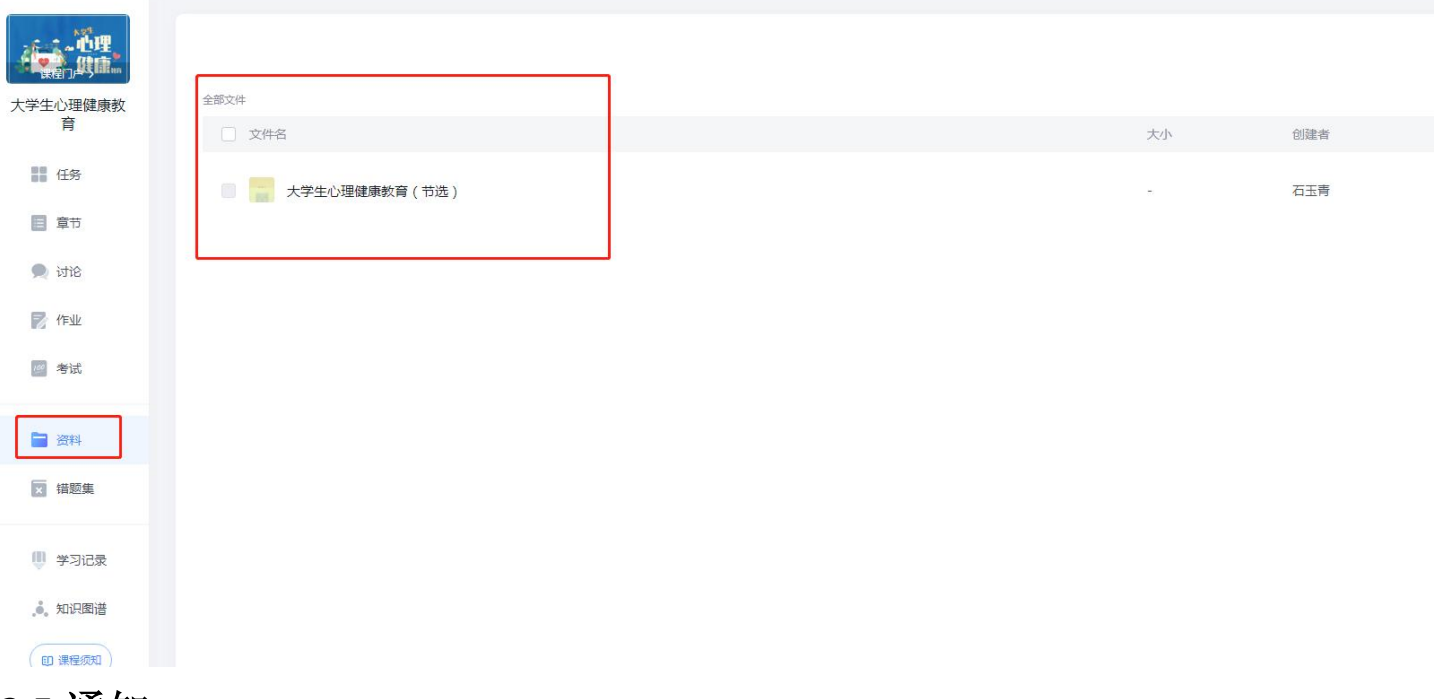

#### 2.5 通知

在账号首页中点击**收件箱**,即可查看老师下发的通知内容,在超星学习通移动 APP 中也可以收到最新通知。

| 0      | 写站内信函 新建文件夹                  | 全部 🔻 | 0 🗘 设置           |
|--------|------------------------------|------|------------------|
|        | □ 已选0                        |      |                  |
| 账号管理   | 我发出的                         |      |                  |
| ◆ 课程   | □ 通知 注意学习<br>⇒ 送供人・速飞 日達・1/2 |      | 06-30(星期四) 11:47 |
| □ 专题创作 |                              |      |                  |
| ▶ 收件箱  |                              |      |                  |
| 23 小组  |                              |      |                  |
| ■ 笔记   |                              |      |                  |
| △ 云盘   |                              |      |                  |
| □ 大赛   |                              |      |                  |
| ◈ 收藏   |                              |      |                  |
| 💬 网站消息 |                              |      |                  |
| ● 管理应用 |                              |      |                  |

### 2.6 考试

在课程页面中点击**考试,学生需要在达到考试条件的情况下**,在规定时间内完成课程考试。

| 🛃 泛雅    |                     | (1000)                            |
|---------|---------------------|-----------------------------------|
|         |                     |                                   |
|         | DE B 28 C 245 C 985 |                                   |
| 21 GR   | 10 174              | 🙂 Wittin considerite , faileareat |
| E 911   |                     |                                   |
| th ini  |                     |                                   |
| 2 14    | 1                   |                                   |
| E 414   | J                   |                                   |
| 11 PF   |                     |                                   |
| 13 with |                     |                                   |

## 2.7 讨论

在课程页面中点击讨论,学生可以在这里新建问题与老师或同学进行话题互动。

| 大学生心理健康教育                           | + 新建試題<br>2022秋季班<br>全部 |                    | · 施来 Q  | <ul> <li>我的(讨论)</li> <li></li></ul> |
|-------------------------------------|-------------------------|--------------------|---------|-------------------------------------|
| <ul> <li></li></ul>                 | 全部活题                    |                    | 共 0 条运题 |                                     |
| 📝 作业                                |                         | 本班23没有话题哦,快去没有一个吧~ |         |                                     |
| <ul> <li>资料</li> <li>试验集</li> </ul> |                         |                    |         |                                     |

### 2.8 学习记录

点击课程页面中的"学习记录",学生即可查看到自己的当前进度以及班级同学的进度概况,还可 以查看学生当前课程已获得的分数(本过程所产生的分数仅作为教师评定学生平时成绩的参考,课程最 终的的总评成绩以学校教务系统中正式公布的成绩为准)。

| <b>Z</b> 1280    |                                | (1000                    |
|------------------|--------------------------------|--------------------------|
| APECERSE<br>T    | 0                              | 1.97 e                   |
| 11 cm            | 87084                          | 8/19/2008 (110) (8/08/20 |
| E #*             | 2/m + 3 m 2%                   | 4 <i>π</i> 0 <i>s</i>    |
| A 112            | 8421E 1698                     |                          |
| E na             | 2.54                           | 87305 111 NO             |
| 19 MI            | 10.00                          | 1/94 + 100 m minut       |
| 44 MPA           |                                | 9,423.8 7211             |
| D HER            | ena                            | Attent must              |
| U soca<br>A xéma | 0 n/ 0 n/ 0 ↑<br>3980 2080 0 ↑ | , WORK                   |
| (0.000)          |                                |                          |

## 移动端登录学习:

### 一、 安装登录

#### 1.1 如何登录系统

目前,超星学习通支持 Android 和 IOS 两大移动操作系统。下载安装超星学习通前,请确定您的 设备符合系统要求。

您可以通过以下途径下载安装超星学习通:

应用市场搜索"学习通",查找到图标为 Mpp,下载并安装。

注意: Android 系统用户通过②③两种方式下载安装时若提示"未知应用来源",请确认继续安装; IOS 系统用户安装时需要动态验证,按照系统提示进行操作即可。

#### 1.2 登录学习通

登录方式:点击新用户注册,手机号注册后(学校、单位:输入并选择下拉提示的上海对外经贸大学(UC码或单位名称);完善信息账号:学号,姓名)。

|           |   |                            |          | く客服                |
|-----------|---|----------------------------|----------|--------------------|
| 登录        |   | 注册                         | ト海オル経験十学 | ₩= / <b>7</b> =    |
| 手机号/超星号   |   |                            | 工海对开组员八子 | <br><u>₹</u> 5/12  |
| <b>密码</b> |   | +86 🖌 手机号                  | 下一步      | 補定                 |
|           |   | 验证码 获取验证码                  | 跳过       |                    |
| 登录        | 1 | 设置密码                       |          |                    |
|           |   | 密码要求8~16位,至少包含数字、字母、符号两种元素 |          |                    |
|           |   | 下一步                        |          |                    |
|           |   |                            |          |                    |
|           |   |                            |          |                    |
|           |   |                            |          |                    |
|           |   |                            |          |                    |
|           |   |                            |          |                    |
| 其它登录方式    |   | 我已阅读并同意学习通《登录政策》和《用户协议》    |          | 绑定单位后密码以注册时输入的密码为准 |

### 二、 新建课程

2.1 课程

在"我"中,找到"课程",点击进入就可以看到自己要学习的课程了。

注: 若同学在"课程"中,未找到自己的课程,先检查"我"-"设置"一"账号管理"-"单位设置"的页面中单位及学号是否正确,仍找不到课程再反馈给老师。

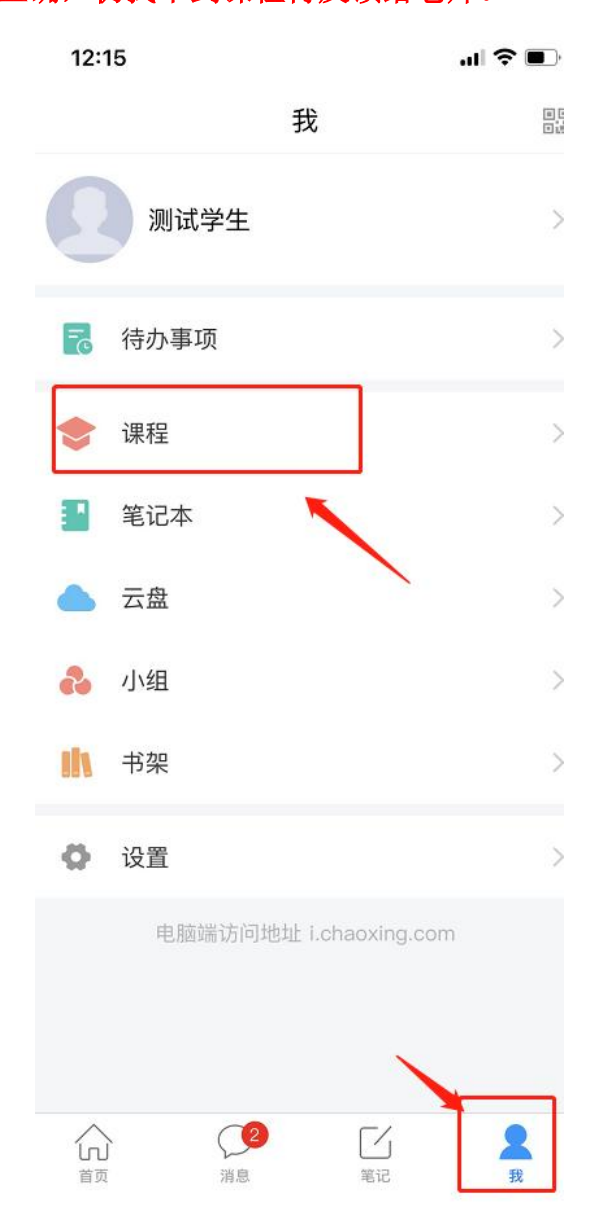

#### 2.2 课程学习

点击要学的课程进入课程学习,点击"章节",进入任务点学习,与 PC 端学习页面相似; 点击"任务",查看需要完成的任务,包括作业、考试等; 点击"更多",可以看到资料,班级成员,进入班级空间、查看学习记录,查看考核标准等等;

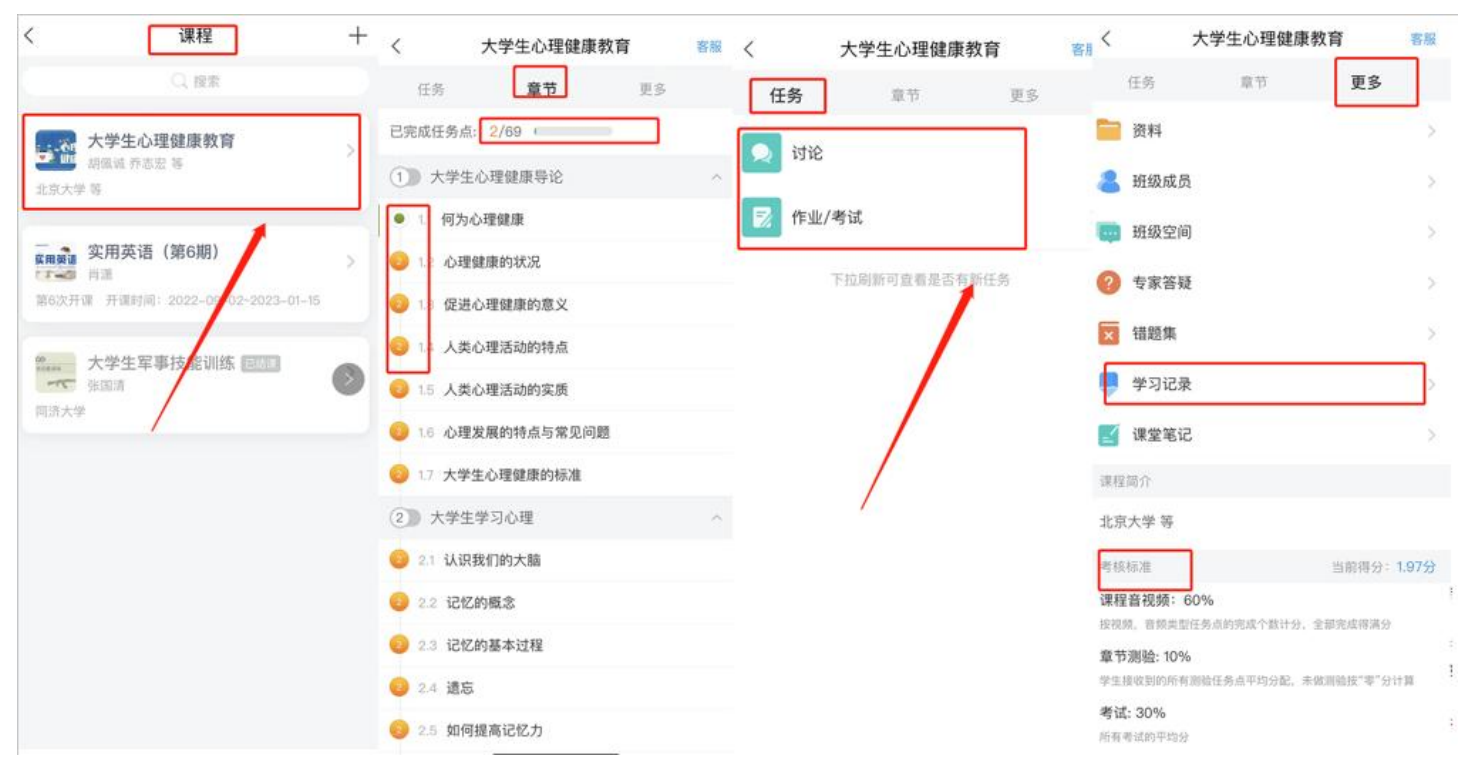

点击"学习记录",查看该门课程的考核标准以及学生当前课程已获得的分数。

### 2.3 移动端考试

A.进入课程,选择任务中已发布的考试,点击进入考试后,会出现考试说明,学生需勾选**我已阅读** 并同意,这时会跳出提醒,"中途退出也会继续计时",如果准备好了考试,就可点击"进入考试", 即开始考试的计时;如未准备好,可点击"取消",即未开始考试计时。

注:考试过程中不要切换至其他程序,以免自动提交考卷影响您的成绩。

| <  | 作业  | 考试        | <                                          | [课程通知] 大学生                                                      | R               |
|----|-----|-----------|--------------------------------------------|-----------------------------------------------------------------|-----------------|
| 考试 | 大学生 | 剩余72小时29分 | 考试通知<br>学习通知                               | <b>0</b><br>06–30 11:50                                         | 1               |
|    |     |           | 试卷名称<br>考试时间<br>答题时长<br>考试过程<br>尝试切换<br>客试 | : 大学生<br>: :<br>: 60分钟<br>中如果出现页面卡死、题目空白<br>网络或退出重新进入考试<br>大学生: | ;<br>【】<br>情况,请 |
|    |     |           |                                            |                                                                 |                 |
|    |     |           | (+) #t#                                    | 難知禁止评论                                                          | Ъ               |

B.也可从"消息"处进入考试。

点击"考试通知",点击消息内容里的考试,即可进入该门课程的考试。

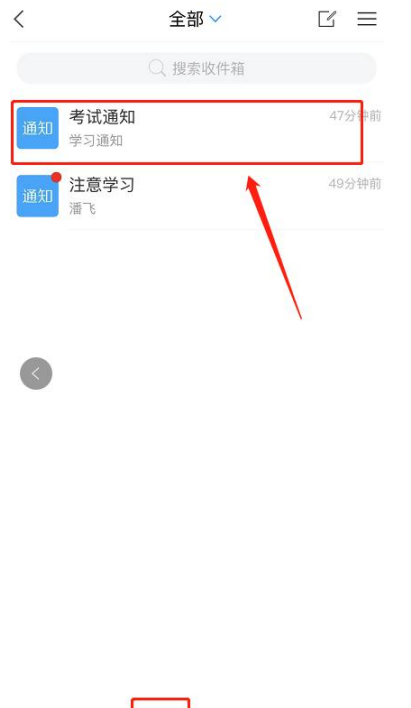

#### 

### 2.4 消息查看

同学可以点击"消息"栏,查看收件箱,既可以看到老师发送的相关信息。

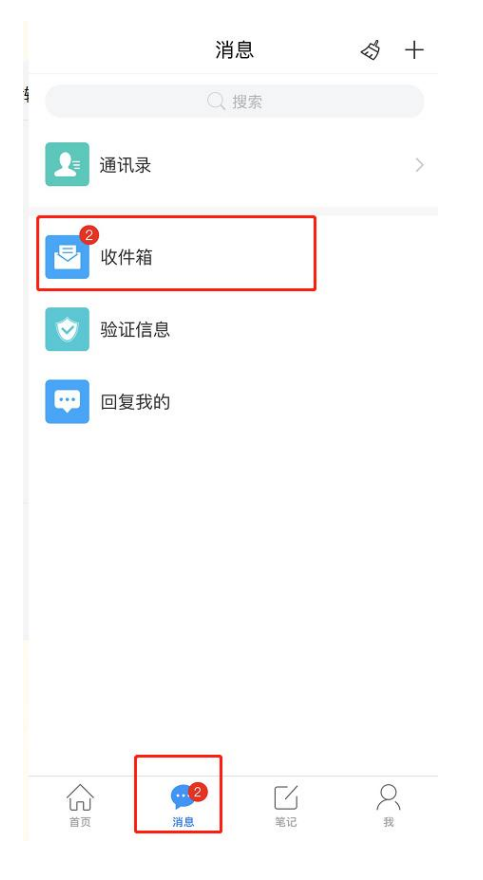

### 2.5 客服答题

在学习过程中遇到任何问题,学生可在课程的右上角点击**"客服"**进行提问,在线客服会在规定时间里解决您的问题。

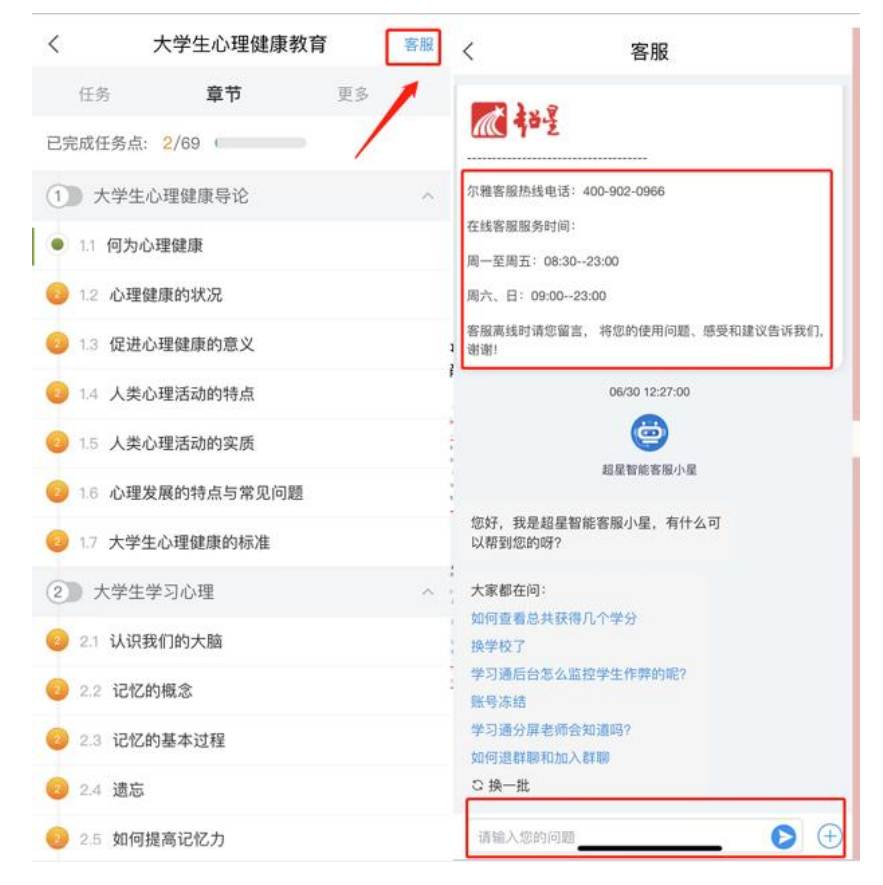